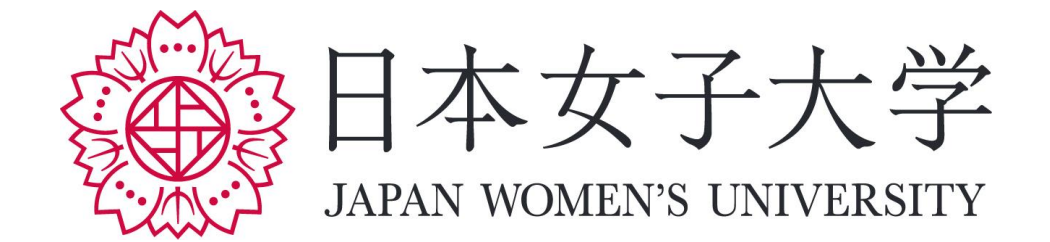

# JASMINE-Navi 操作方法について(保証人様用)

| 1. | JASMINE-Navi へのログイン方法 2 |
|----|-------------------------|
| 2. | パスワード変更方法4              |
| 3. | 学生時間割表の確認方法5            |
| 4. | 成績の確認方法                 |
| 5. | 成績評価基準について 6            |
| 6. | シラバス照会について              |
| 7. | JASMINE-Navi ご使用にあたって 8 |

#### 【推奨動作環境】

<u>PC - OS</u> Windows 8.1/Windows 10(推奨) Mac OS 11.x/10.15.x/10.14.x

<u>PC - ブラウザ</u> Microsoft Edge、MozillaFirefox、Chrome、Safari ※各最新バージョン

<u>スマートフォン - OS</u> iOS 12/13/14/15 Android 8.0/8.1/9/10/11/12

<u>スマートフォン - ブラウザ</u> Safari、Chrome

#### 1. JASMINE-Navi へのログイン方法

①日本女子大学のホームページ(<u>https://www.jwu.ac.jp/unv/</u>)にアクセスし、画面上部のメニューから「保護者の方へ」をクリックしてください。

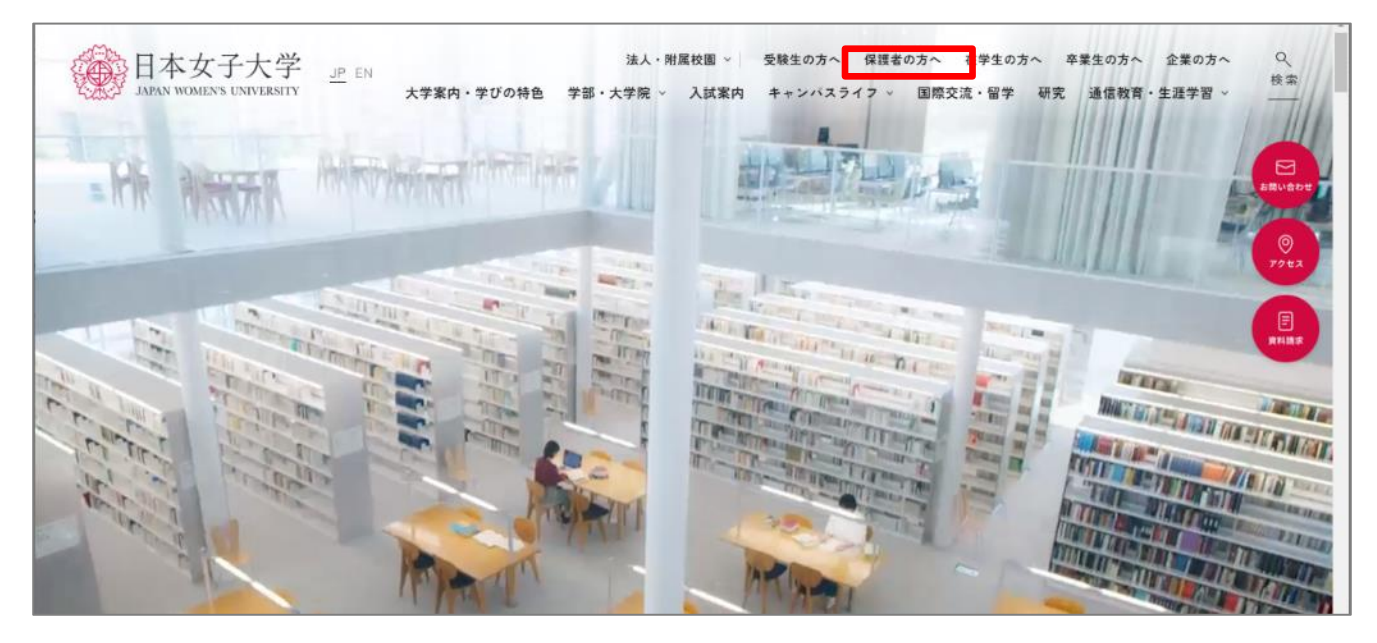

②「保護者の方へ」のページから「成績照会について」をクリックし、その後「JASMINE-Navi」を クリックしてください。

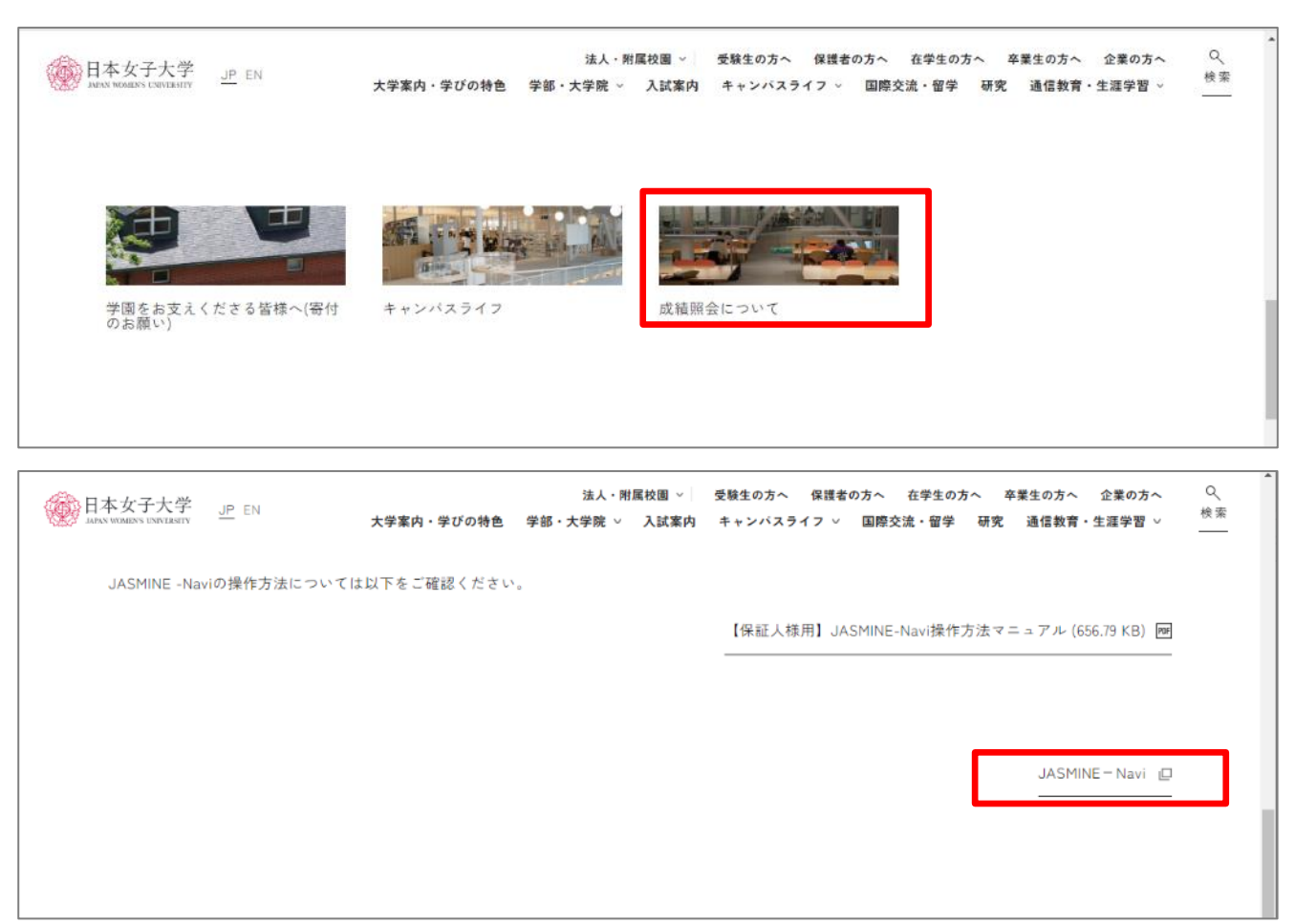

③ログイン画面に進んだら、ユーザーID (User ID) およびパスワード (Password) を入力し、「LOGIN」をクリックしてください。

| JASMINE-Navi<br>JAPAN WOMEN'S UNIVERSITY |                             |
|------------------------------------------|-----------------------------|
| User ID<br>Password                      | ユーザーID とパスワードを<br>入力してください。 |
| ◆D LOGIN<br><u> スマートフォンはこちら</u>          |                             |
|                                          |                             |

ログインすると、以下のようなホーム画面が表示されます。

| JASMINE-Navi<br>JAPAN WOMEN'S UNIVERSITY | さん 前回ログイン:/-/:-                         |   |
|------------------------------------------|-----------------------------------------|---|
| 学生時間割表 成績照会 シラバス照会 パスワード変更               |                                         |   |
| 重要期限あり                                   |                                         |   |
| 重要情報はありません。                              | 保証人の方にこ覧いたたける学生個人の情報は次の通りです。<br>・学生時間割表 |   |
| 日表示 月表示 履修授终                             | ・成績(GPA値含む)                             |   |
| インフォメーション                                |                                         |   |
|                                          | 2023/06/28(水) (*前週 (前日 今日 図             | E |
|                                          | 終日                                      |   |
|                                          | 予定はありません。                               |   |
| リンク                                      | 時間別                                     |   |
|                                          | 09:00 - 10:40                           |   |

学生個人の成績等に関するお電話でのご質問は受け付けておりません。ご不明な点や履修についてのご質問は、 学生本人が「学生証」を持参の上、事務局窓口で確認するようお伝えください。

## 2. パスワード変更方法

個人情報を掲載しておりますので、必ず初期パスワードの変更をお願いいたします。

| J/<br>JAI | ASMINE-N<br>PAN WOMEN'S UNIV |          |           | 前回ログイン:       | きん<br>//: |      | 1 - | and and a second |       |
|-----------|------------------------------|----------|-----------|---------------|-----------|------|-----|------------------|-------|
| 学生        | 上時間割表 成績照会                   | き シラバス照合 | : パスワード変更 |               |           |      |     |                  |       |
|           | 重要                           | 期限あり     |           |               |           |      |     |                  |       |
|           | 重要情報はあ                       | りません。    |           |               |           |      |     |                  |       |
|           | 日表示                          | 月表示      | 履修授業      | I             |           |      |     |                  |       |
|           |                              | イン       | フォメーション   |               |           |      |     |                  |       |
|           |                              |          |           | 2023/0        | 6/28(水)   |      | ▲前週 | ∢前日              | 今日 翌日 |
|           |                              |          |           | 終日            |           |      |     |                  |       |
|           |                              |          |           | 予定はありませ       | ん。        |      |     |                  |       |
|           |                              |          | リンク       | 時間別           |           |      |     |                  |       |
|           |                              |          |           | 09:00 - 10:40 | )         | <br> |     |                  |       |

## 以下の画面でパスワードの変更をすることが可能です。

| JASMINE-Navi<br>JAPAN WOMEN'S UNIVERSITY | さん<br>前回ログ <b>イン:/</b> / | + 2 / 3                |            |
|------------------------------------------|--------------------------|------------------------|------------|
| 学生時間割表 成績照会 シラバス照会 パスワ                   | ード変更                     |                        |            |
| パスワード変更                                  |                          |                        | パスワード変     |
| ❷は必須                                     | 頁目です。                    |                        |            |
| 現在のパ                                     | *スワード 🗸                  |                        |            |
| 新しい                                      | ペスワード 🧹                  |                        |            |
| 新しい                                      | ペスワード(確認用) 🖌             |                        |            |
| 前回口》                                     | イン日時                     |                        |            |
| パスワー                                     | - ド変更日時 2                | )23年04月01日(土) 09:08:15 |            |
| ※パスワ-                                    | - ドは1文字以上99文字以内で登録し      | Cください。<br>O 確定         | パスワードを表示する |
| 現在のパスワードと新し                              | く変更するパスワード               | <i>`</i> を             |            |
| - それぞれ入力してください                           | <b>`</b>                 |                        |            |

#### 3. 学生時間割表の確認方法

【学生時間割表(確定版)の公開開始時期】●前期:4月下旬(予定) ●後期:9月下旬(予定) メニューの「学生時間割表」をクリックすると、学生個人の時間割表を確認することができます。

| JASMINE-N   |            | 前回ログイ   | さん<br>ン:/-/ | C A | and the same | 5 ° ° ° | a and |  |
|-------------|------------|---------|-------------|-----|--------------|---------|-------|--|
| 学生時間割表 成績照為 | 会 シラバス照会 / | ペスワード変更 |             |     |              |         |       |  |
| 重要          | 期限あり       |         |             |     |              |         |       |  |
| 重要情報はあ      | りません。      |         |             |     |              |         |       |  |
| 日表示         | 月表示        | 履修授業    |             |     |              |         |       |  |
|             | インフォ       | マーション   |             |     |              |         |       |  |

※「学生時間割表」の表示例

| -時間割表 成績照会 シラハス服会<br>学生時間割表     | AAV-F&P                         | 衣示し/                          | て対象・前期           | りることかできます。<br>・後期) | 学生時間割表 [Kmd008]   |
|---------------------------------|---------------------------------|-------------------------------|------------------|--------------------|-------------------|
| 開講年度学期 🔮 2023                   | ▲<br>すべて対象<br>開講                | キャンパス すべて対象                   | •                |                    | PDF Excel         |
| - 2023年度 前期<br>月曜日              | 火曜日                             | 水曜日                           | 表示したい期<br>と、該当する | 相を選択した後、「検索        | 」をクリックする<br>されます。 |
|                                 | 中国語 b 入門 5<br>○○○○<br>xxxxxxxxx | 基礎情報処理 (1<br>○○○○<br>xxxxxxxx |                  |                    |                   |
| 1                               | 2.0単位                           | 2.0単位                         |                  |                    |                   |
| 1<br>プレゼンテーション・<br>ングリッシュ a 4.4 | 2.0単位<br>1<br>(数                | 2.0単位                         |                  | 身体運動la (数 )        |                   |

#### 4. 成績の確認方法

#### 【成績の公開開始時期について】

●成績の公開時期は、学生への成績公開開始日に準じます。成績公開開始日は学生向けにお知らせいたしますので、学生本人にご確認ください。

メニューの「成績照会」をクリックすると、学生の成績照会が可能です。

| JASMINE-Na    | vi<br><sub>aty</sub> | 前回ログイン | さん<br>://: | A Sta | <br>1 -02 |  |
|---------------|----------------------|--------|------------|-------|-----------|--|
| 学生時間割表 成績照会 シ | ・パス照会 パ              | スワード変更 |            |       |           |  |
| 重要            | 期限あり                 |        |            |       |           |  |
| 重要情報はありま      | せん。                  |        |            |       |           |  |
| 日表示           | 月表示                  | 履修授業   |            |       |           |  |
|               | インフォ                 | メーション  |            |       |           |  |

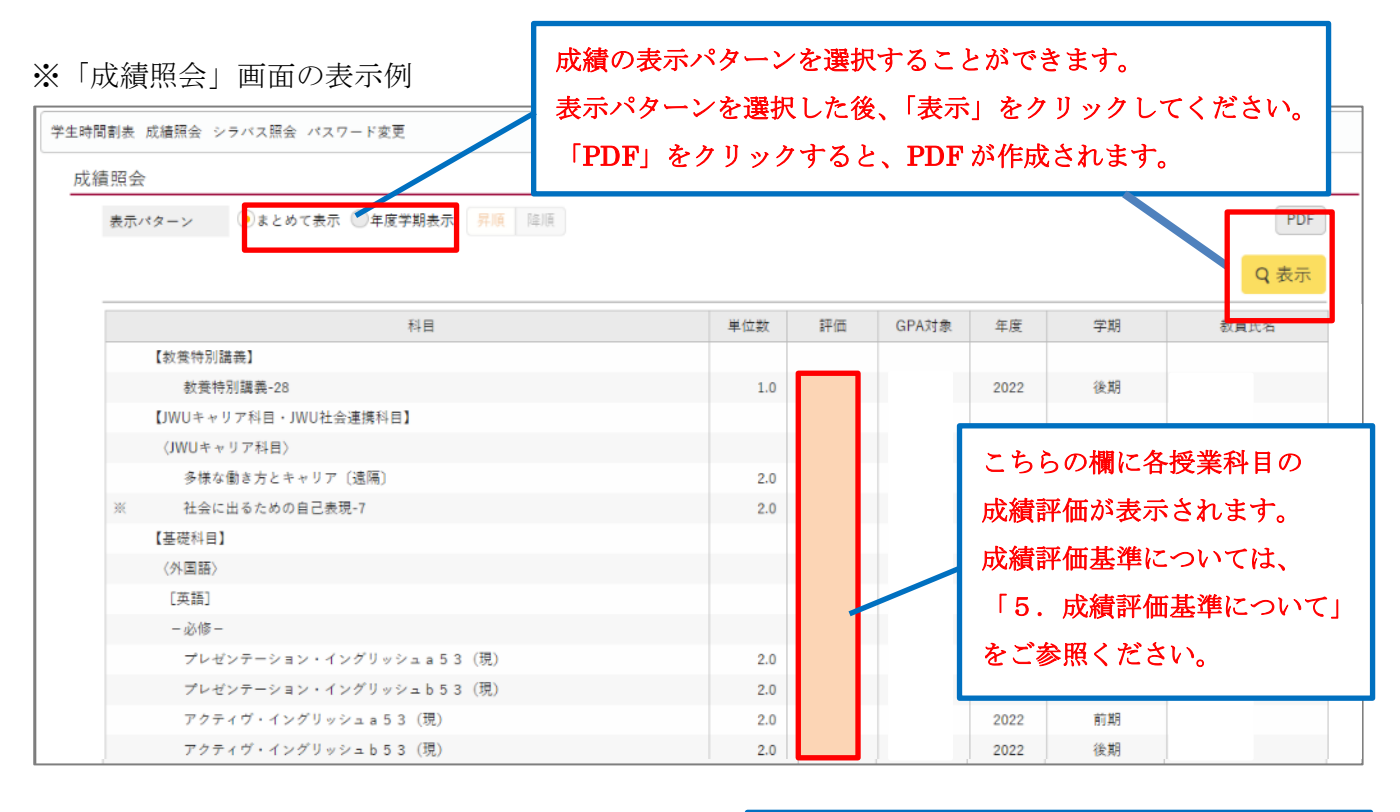

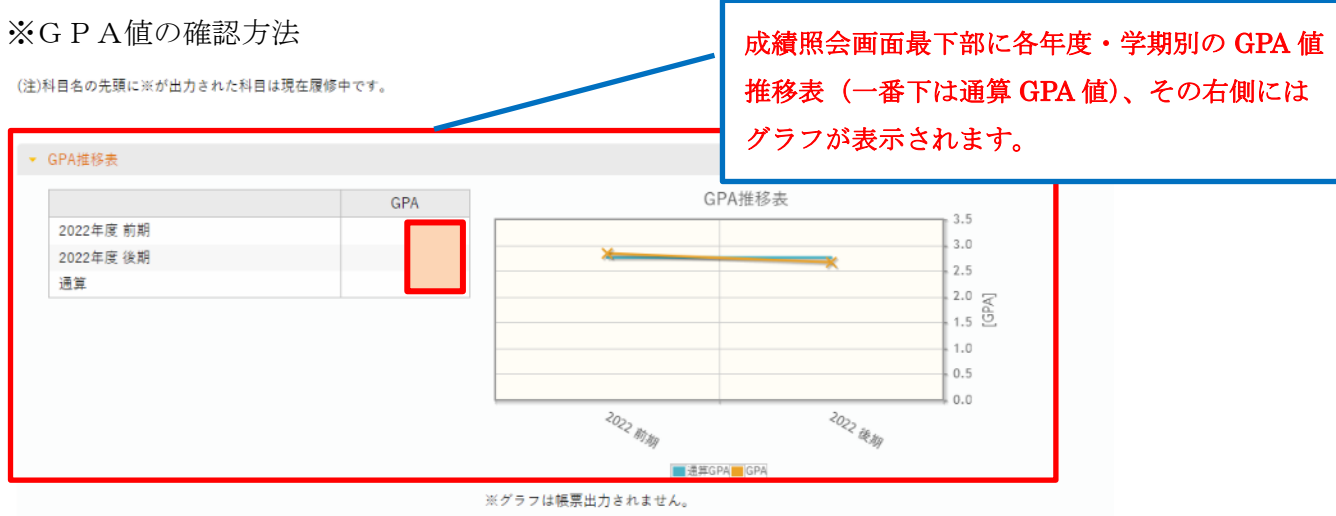

#### 5. 成績評価基準について

| 成績評価基準は下表のと | おり | です。 |
|-------------|----|-----|
|-------------|----|-----|

| 合否   |                                         |                                  | 不合                     | 合格                            |      |                         |      |
|------|-----------------------------------------|----------------------------------|------------------------|-------------------------------|------|-------------------------|------|
| 評価   | A+                                      | А                                | В                      | С                             | Р    | F                       | Х    |
| 目安   | 100~90 点                                | 89~80 点                          | 79~70 点                | 69~60 点                       | 合格   | 59 点以下                  | 評価なし |
| 評価基準 | 到達目標を<br>十分に達成<br>できている<br>非常に優れ<br>た成績 | 到達目標を<br>十分に達成<br>できている<br>優れた成績 | 到達目標を<br>達成できて<br>いる成績 | 到達目標を<br>最低限達成<br>できている<br>成績 | 段階なし | 到達目標を<br>達成できて<br>いない成績 | 評価なし |

「X=評価なし」は、出席不良(授業時間数の2/3以下)、試験の受験放棄など成績評価の前提条件を 満たしていないと授業担当者が判断したもの。

## 6. シラバス照会について

以下のメニューをクリックすると、シラバス(授業内容)照会が可能です。

| JASMINE-Navi<br>JAPAN WOMEN'S UNIVERSITY | さん<br>前回ログイン:// |  |
|------------------------------------------|-----------------|--|
| 学生時間割表 成績照会 シラバス照会 パスワー                  | - ド変更           |  |
| 重要 期限あり                                  |                 |  |
| 重要情報はありません。                              |                 |  |
| 日表示月表示                                   | 履修授業            |  |
| インフォメージ                                  | ンヨン             |  |

## シラバス検索画面

| 学生時間割表 成績照会 シモ | ラバス照会 パスワード変更                             |                     |
|----------------|-------------------------------------------|---------------------|
| シラパス検索         |                                           | シラバス照会 [Kmh006]     |
|                |                                           | ふせんを貼った授業一覧         |
| 学科組織           | すべて対象                                     |                     |
| 授業管理部署         | すべて対象<br>                                 |                     |
| 開講年度学期         | 2023 👘 前期 👻                               |                     |
| 授業科目           | 部分一致で検索                                   |                     |
| 担当教員           | 部分一致で検索                                   |                     |
| 学年             | 学年指定なし   1年   2年   3年   4年                |                     |
| 開講区分           | ] 週間授業   隔週偶数   隔週奇號   学期前半   学期後半   集中議義 | 実習                  |
| 曜日             | 月 一火 一水 一木 一金 一土 一日                       |                     |
| 時限             | 1限 2限 3限 4限 5限 6限 7限 8限 9限 100            | 谷頃日を人力してジフバス(授業内容)を |
| キーワード          |                                           | 閲覧したい授業科目を検索することができ |
| 対象授業           | ふせんを貼った授業を対象 履修登録で選択できる授業を対象              | ます。                 |
| クリア            | Q 検索                                      |                     |
|                |                                           | (学生か腹修中の科目のシフバス(授美内 |
|                |                                           | 容)については、学生時間割表からも閲覧 |
|                |                                           | 可能です。               |
|                |                                           | 「3.学生時間割表の確認方法」をご参照 |
|                |                                           | ください。)              |

#### 7. JASMINE-Navi ご使用にあたって

ご不明な点がありましたら、以下をご確認ください。

#### ● 『保証人アカウント通知書』が手元に届かない

→『保証人アカウント通知書』は学生本人に配付いたします(2022 年度入学者より、Web による JASMINE アカウント通知システムを通して確認することになっています)。保証人のアカウント情報については、 学生本人にご確認ください。

個人情報保護法改正に伴い、保証人の方であっても学生情報の開示は第三者提供とされ、取り扱いが厳 しくなりました。そのため学生本人を介して『保証人アカウント通知書』を配付することで、学生本人 も自身の成績等閲覧に同意しているものとみなしております。また、<u>個人情報保護の観点により、郵送</u> やお電話での対応は受け付けておりません。

## ●アカウント通知書を紛失した/ユーザーID またはパスワードが分からなくなった

### パスワードを複数回間違えたためロックされてしまった

→アカウントの再発行手続きが必要です。手続きは学生本人が行います。

※再発行までに1週間程度かかります(時期等によってはさらにお時間をいただく場合もあります)。① 学生本人が所定の書式を用意し、必要事項を記入してください。

- \*学生の JASMINE-Navi (固定情報)よりダウンロードまたは事務局窓口にて配付しています。 ② 学生本人より所属キャンパス事務局窓口にて手続きをしてください。
- ③ アカウント初期化が完了次第、新しい『保証人アカウント通知書』を学生本人へお渡しいたします。

#### ●保証人の変更をしたい

→事務局窓口にて学生本人による保証人の変更手続きが必要です。

変更手続き完了次第、新しい『保証人アカウント通知書』を学生本人へお渡しいたします。

<事務局>

学修支援課 Tel: 03-5981-3285